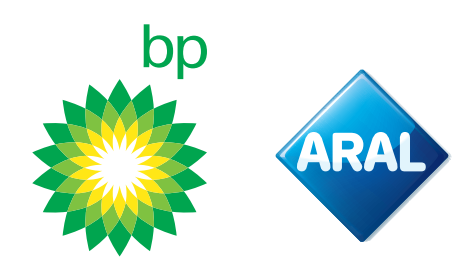

bp / Aral Instrukcje 2025

## Jak zamówić

bp TollEase dla pojazdów osobowych w portalu klienta

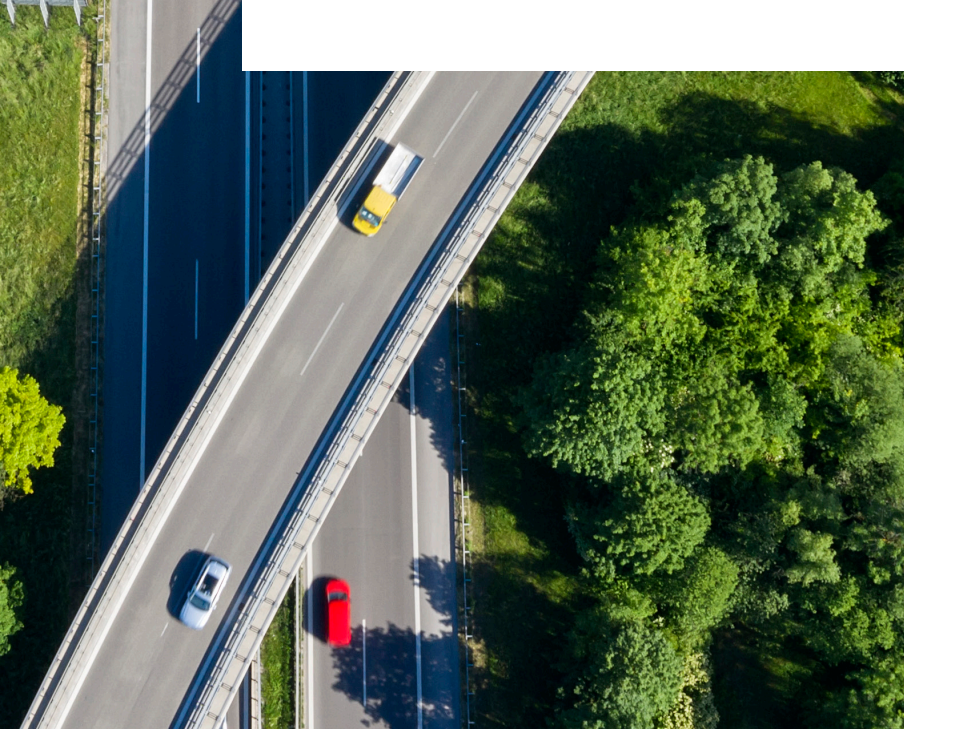

### Jak uzyskać dostęp do portalu bp ORS

Portal bp ORS jest dostępny poprzez stronę internetową bp. Przejdź na stronę bp swojego kraju.

Poniższy przykład wykorzystuje stronę internetową Wielkiej Brytanii.

Wejdź na <u>Products and Services</u> i zaloguj się, używając swojej nazwy użytkownika oraz hasła. W górnym menu kliknij **Usługi drogowe i opłaty za przejazd**.

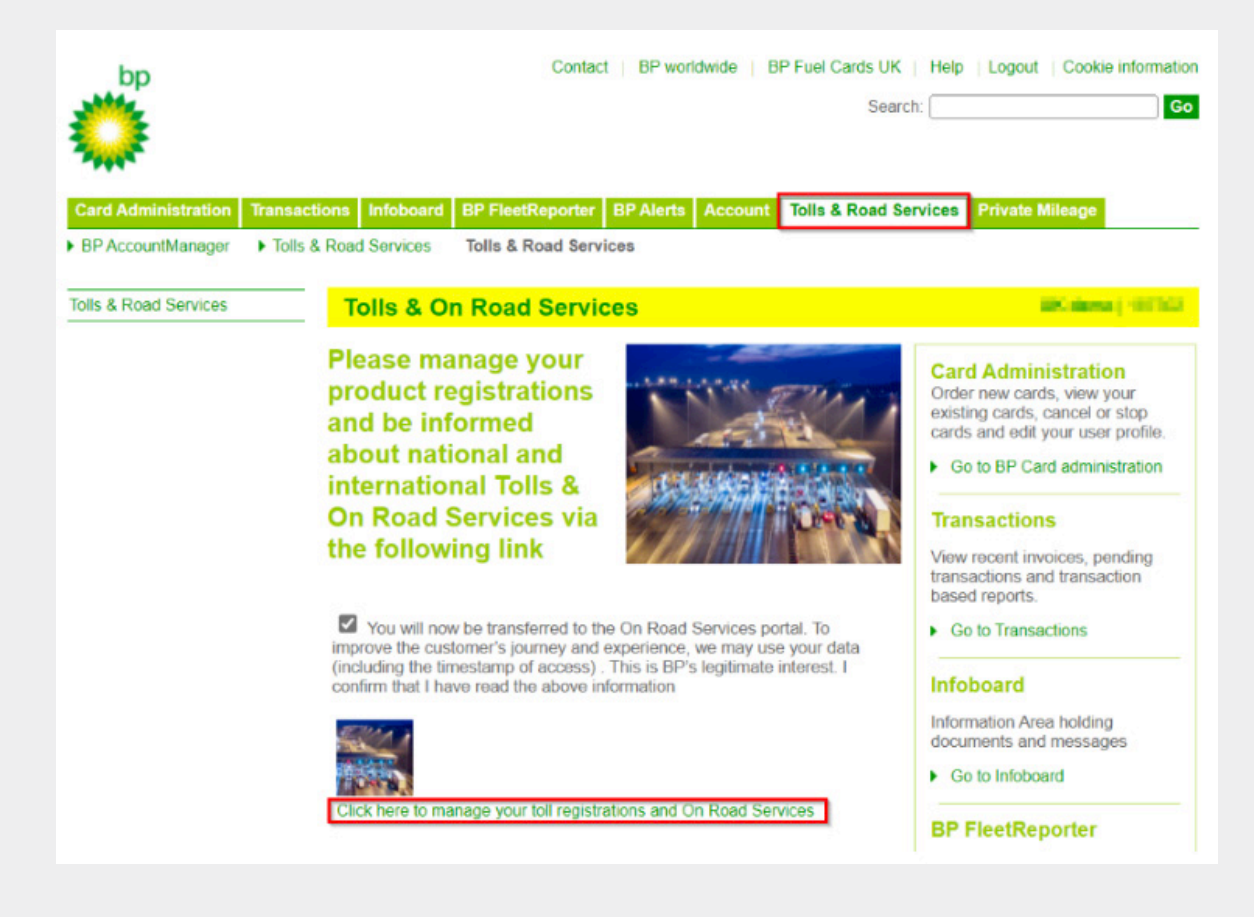

Kliknij link na stronie, aby uzyskać dostęp do **Portalu Usług Drogowych**. Zostaniesz teraz przekierowany **do Portalu ORS**.

#### **bp Fleet Solutions**

3

2

Aby bezpośrednio uzyskać dostęp do **Portalu ORS**, kliknij **Zarządzaj i Zamawiaj**, jak pokazano poniżej.

NOW available! REETS for Trucks & TollEase Solutions

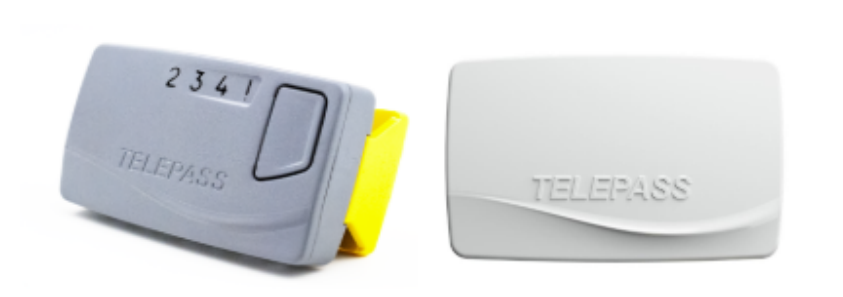

Whether you drive a **truck** in **Portugal, Spain, Italy, France, Belgium** (Liefkenshoektunnel only), or Poland (A4 SAM only), or Light Vehicle in Portugal, Spain, Italy, and France, we have the right toll solution for you.

- REETS for Trucks Ideal for national truck drivers who travel across borders. Select the countries you need while ordering.
- TollEase for Cars A convenient, pre-activated toll solution for car and van drivers in multiple Southern European countries.

Both solutions are easy to install and use. Click below to manage your toll services and place your order via our portal.

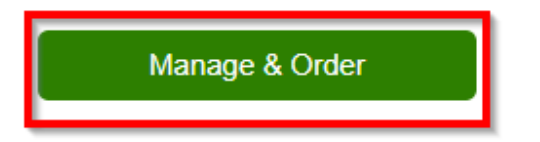

**bp Fleet Solutions** 

4

# Składanie zamówienia bp TollEase dla pojazdów osobowych

5

W portalu klienta przejdź do **"Nowe zamówienie"**. Najedź kursorem na opcję, a otworzy się menu rozwijane, w którym możesz wybrać **"bp TollEase for Cars"**.

| ଳି Home 💄 My address 🚚 OBU Management 🚚 Vehicle management | 🍞 New order 🍞 My orders 🛃 | Reporting <b>?</b> Telematics Center |
|------------------------------------------------------------|---------------------------|--------------------------------------|
| G ► Sign out                                               | 😭 EETS K1                 |                                      |
|                                                            | ነឌ EETS A2                |                                      |
| Home                                                       | 译 Order A2 Dummy Tollbox  |                                      |
|                                                            | P bp TollEase for Cars    |                                      |

6

Pojawi się następujący ekran, podobny do znanego ekranu zamówienia K1.

| 🖌 Home                                                                                                    | My address               | OBU Management                                                                                                    | Vehicle                  | management                | 🐂 New               | order 🍞       | My orders      | 🛃 Report          | ing 💡 Telema                      | tics Center ?    | Help       | 🔅 Sign ou             | ut                                       |
|----------------------------------------------------------------------------------------------------|--------------------------|----------------------------------------------------------------------------------------------------|--------------------------|---------------------------|---------------------|---------------|----------------|-------------------|-----------------------------------|------------------|------------|-----------------------|------------------------------------------|
| Home / All order                                                                                                    | rs / bp TollEase fo      | or Cars                                                                                                    |                          |                           |                     |               |                |                   |                                   |                  |            |                       |                                          |
| Order now b                                                                                                    | p TollEase for           | Cars                                                                                                    |                          |                           |                     |               |                |                   |                                   |                  |            |                       |                                          |
|                                                                                                    |                          |                                                                                                    |                          |                           |                     |               |                |                   |                                   |                  |            |                       |                                          |
| The bp TollEas<br>is without wirin                                                                                     | e for Cars works f<br>g. | for various toll operators o                                                                                                    | overing France,          | Spain, Portug             | gal and Italy.      | Also covering | g various par  | king sites in Fra | nce, Spain, Italy. A              | dvantages: the b | p TollEase | e for Cars is         | a small box and installation             |
|                                                                                                    |                          |                                                                                                    |                          |                           |                     |               |                |                   |                                   |                  |            |                       |                                          |
| Comple                                                                                                    | te your custome          | e <b>r data</b><br>dress                                                                                                    | Register o               | 2<br>one or <u>multip</u> | ole vehicles<br>Car |               | Add            | your vehicles t   | 3<br>to your order<br>dd vehicles |                  | Acce       | ept <u>T&amp;Cs</u> a | 4<br>nd place binding order<br>Order now |
| Order data:                                                                                                    |                          |                                                                                                    |                          |                           |                     |               |                |                   |                                   |                  |            |                       |                                          |
| D Cancel                                                                                                    |                          |                                                                                                    |                          |                           |                     |               |                |                   |                                   |                  |            |                       |                                          |
| Customerer                                                                                                    | Idross                   |                                                                                                    |                          | Delivery                  | addraaa             |               |                |                   |                                   |                  |            |                       |                                          |
| Company nan<br>Street /-no.:<br>Zip code, plac<br>Customer Coi<br>Email:<br>Phone:<br>VAT identifical<br>Contact perso | tion number:             | Collier PLC<br>Elmo Views 191<br>75172-1318 Harbe<br>Germany<br>rice.carleton@exa<br>1-720-565-4647<br>DE123882813<br>Gislason Johnatha | rville<br>mple.org<br>In | Enter alte                | mative delive       | ery address   |                |                   |                                   |                  |            |                       |                                          |
| Fuel card                                                                                                    | Expiration<br>MM / YY    | License plate                                                                                                    | Country                  | G [KG]                    | F2 [KG]             | F3 [KG]       | Class          | Min. axles        | Max. axles                        | Emission ca      | at         | VIN Nr.               | Services                                 |
|                                                                                                    |                          |                                                                                                    |                          |                           |                     | No data av    | ailable in tab | le                |                                   |                  |            |                       |                                          |
|                                                                                                    |                          |                                                                                                    |                          |                           |                     |               |                |                   |                                   |                  |            |                       |                                          |

Upewnij się, że Twój adres jest poprawny i że zarejestrowałeś jeden lub więcej pojazdów. Jeśli tego nie zrobiłeś, najpierw zarejestruj pojazdy. W razie potrzeby skorzystaj z przewodnika portalu w sekcji Pomoc.

#### 8 Wybierz "Dodaj swoje pojazdy do zamówienia".

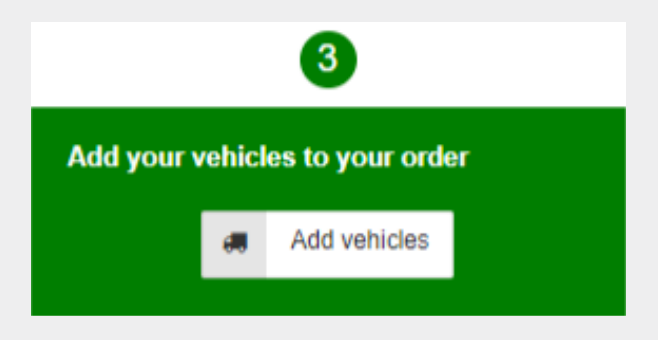

9

Otworzy się następujący ekran, gdzie wyświetlane są wymagane usługi: IT, ES, PT i FR. Nie można odznaczyć żadnej usługi, ponieważ są one domyślnie skonfigurowane. Kliknij przycisk **"+ zamówienie"**, aby dodać pojazd. Następnie kliknij **"zastosuj zmiany"**.

| To complete your o                                                                                    | order, please se                                                                | elect the vehicles for which you                                                                                                    | want to order a new                         | r bp TollEase                                 | for Cars of               | device.                                                              |                                  |                               |                  |                              |                                     |           |
|----------------------------------------------------------------------------------------------------|---------------------------------------------------------------------------------|----------------------------------------------------------------------------------------------------|---------------------------------------------|-----------------------------------------------|---------------------------|----------------------------------------------------------------------|----------------------------------|-------------------------------|------------------|------------------------------|-------------------------------------|-----------|
| Validated vehicle<br>Before we can app<br>recommended to r<br>can also place an<br>The list below sho | s<br>prove your order<br>request the val<br>order for unval<br>ws all your exit | er, our toll experts need to man<br>idation as soon as you have cr<br>lidated vehicles.<br>sting vehicles. All vehicles whi                                                                                                    | nually check and va<br>eated the vehicle. 1 | lidate your p<br>lo request th<br>ated are ma | rovided vo<br>e validatio | ehicle details and d<br>on for your vehicles<br>n. while unvalidated | ocumeni<br>, please<br>I vehicle | s. As I<br>visit C<br>s are s | this car<br>BU 🎝 | i requiri<br>nagem<br>n red. | e a few days, it<br>ent. Of course, | is<br>you |
| License plate                                                                                         | Country                                                                         | Fuel card                                                                                                    | Expiration<br>MM / YY                       | G [KG]                                        | Class                     | Emission cat                                                         | IT<br>⑦                          | ES<br>⑦                       | PT               | FR<br>⑦                      | + Add All                           |           |
| NUTURE C                                                                                              | DE                                                                              | Tree second communi-                                                                                                    | 11/28                                       | 2100                                          | M1                        | EURO 5                                                               |                                  | $\checkmark$                  | Ì                |                              | + Order                             |           |
| CUIRCIN                                                                                               | DE                                                                              | Tour results connects                                                                                                    | 11/28                                       | 2100                                          | M1                        | EURO 5                                                               |                                  | ~                             | <b>V</b>         |                              | + Order                             |           |
| 100.00                                                                                                | DE                                                                              | 10010020-001020                                                                                                    | 11/28                                       | 2100                                          | M1                        | EURO 5                                                               |                                  |                               |                  |                              | + Order                             |           |
| 40.5 10                                                                                               | DE                                                                              | The Contractor Contractor                                                                                                    | 11/28                                       | 2100                                          | M1                        | EURO 5                                                               |                                  | ~                             | V                |                              | + Order                             |           |
| 1100.00                                                                                               | DE                                                                              | Terror Statements (Terrors)                                                                                                    | 11/28                                       | 2100                                          | M1                        | EURO 5                                                               |                                  |                               |                  |                              | + Order                             |           |
| A-04-04                                                                                               | DE                                                                              | NUMBER OF STREET, STREET, STRE | 11/28                                       | 2100                                          | M1                        | EURO 5                                                               | V                                | $\checkmark$                  |                  |                              | + Order                             |           |
| 10.00.00                                                                                              | DE                                                                              | 101.000.010.000                                                                                                    | 11/28                                       | 2100                                          | M1                        | EURO 5                                                               |                                  | $\checkmark$                  | <b>V</b>         |                              | + Order                             |           |
| 10.00                                                                                                 | DE                                                                              |                                                                                                    | 11/28                                       | 2100                                          | M1                        | EURO 5                                                               |                                  | $\checkmark$                  |                  |                              | + Order                             |           |
| 10.00                                                                                                 | DE                                                                              | Construction of the local district                                                                                                    | 11/28                                       | 2100                                          | M1                        | EURO 5                                                               |                                  |                               |                  |                              | + Order                             |           |
| 10.05.01                                                                                              | DE                                                                              | 1000 (1000 (1000 (1000)))                                                                                                    | 11/28                                       | 2100                                          | M1                        | EURO 5                                                               | V                                |                               |                  |                              | + Order                             |           |
| 0000000                                                                                               | DE                                                                              | Transferration of passing                                                                                                    | 11/28                                       | 2100                                          | M1                        | EURO 5                                                               |                                  |                               |                  |                              | + Order                             |           |

10 Po zastosowaniu zmian, ekran zostanie zamknięty, a zamówienia będą widoczne.

2 3 4 1 er data ultiple vehicles Add your hicles to your orde ot T&Cs and place binding My address 🖨 Car Add vehicles ◀ Order now Order data: o Cancel Customer address Delivery address Collier PLC Company name: Enter alternative delivery address Elmo Views 191 Street /-no.: Zip code, place: Customer Country: 75172-1318 Harberville Germany 23 rice.carleton@example.org Email: Phone 1-720-565-4647 VAT identification number: DE123882813 Contact person: Gislason Johnathan Expiration MM / YY Fuel card License plate Country G [KG] F2 [KG] F3 [KG] Class Min. axles Max. axles Emission cat VIN Nr. Services IT: Yes ES: Yes PT: Yes FR: Yes NUMBER OF STREET 00.00141 DE 2100 2500 3500 M1 4 6 EURO 5 Û

Sprawdź swoje zamówienie(-a) przed kontynuowaniem. Jeśli popełniłeś błąd, kliknij ikonę kosza po prawej stronie zamówienia, aby je usunąć.

Teraz możesz złożyć wiążące zamówienie. Przed potwierdzeniem upewnij się, że przeczytałeś
Regulamin za pomocą podanego linku. Jeśli się zgadzasz, kliknij "zamów teraz".

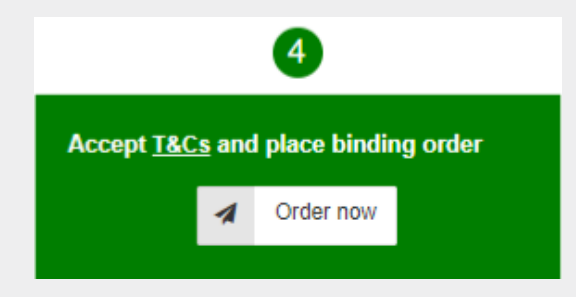

13

11

(12)

Zostaniesz automatycznie przekierowany do ekranu **"Moje zamówienia"**, gdzie znajdziesz swoje zamówienie.

| Manage order             |                                  |                 |                                   |                   |           |
|--------------------------|----------------------------------|-----------------|-----------------------------------|-------------------|-----------|
| Product Show all         | ✓ Service Show all ✓             | Status Sho      | ow all 🗸                          |                   |           |
| Search OBU Serial Number | Search                           | n License plate | •                                 |                   |           |
| + New order D Reset      | C Reload Show 10 ✓ entries       |                 |                                   |                   | Search:   |
| id 🚽 Date                | Company Product                  | Status          | Service                           | Serial/Devicecode |           |
| 3330 2024-10-03 14:17:46 | Collier PLC bp TollEase for Cars | Pending         | Ordering bp TollEase for Cars OBU |                   | 1 ar Show |

Klikając przycisk **"pokaż"**, znajdziesz szczegóły swojego zamówienia. Otrzymasz również e-mail z potwierdzeniem zamówienia na bp TollEase for Cars oraz potwierdzenie wysyłki.

#### Zmiana pojazdu dla bp TollEase for Cars

Ta funkcja pozwala na przeniesienie istniejącego bp TollEase for Cars na inny pojazd.

| 🏠 Home 🔺 My address                          | 🚛 OBU Management 🚛 Vehicle | management 🏾 🎦 New order | 🏋 My orders <table-cell> 🗠 Repo</table-cell> | ting 💡 Telematics Center | ? Help 🗈 Sign out |
|----------------------------------------------|----------------------------|--------------------------|----------------------------------------------|--------------------------|-------------------|
| Home                                         | 💭 Transfer OBU             |                          |                                              |                          |                   |
|                                              | Activate Service           |                          |                                              |                          |                   |
|                                              | I OBU Overview             |                          |                                              |                          |                   |
|                                              | i eToll OBUs               |                          |                                              |                          |                   |
| 23-09-2024<br>I IRGENT Poland-Toll Gata Dien | Broken Tollboxes           | Muelowica and Ralica)    |                                              |                          |                   |

Masz dwie opcje przeniesienia swojego OBU:

- Przeniesienie OBU między dwoma istniejącymi samochodami/dostawczakami. Nowy pojazd nie może mieć jeszcze przypisanego OBU.
- Zarejestrowanie nowego samochodu/dostawczaka i przeniesienie OBU z już zarejestrowanego pojazdu.

Zostaniesz przekierowany na następną stronę. Z listy pojazdów wybierz ten, do którego chcesz przypisać OBU.

| ransfer OBU             |             |                       |            |           |                      |                     |              | N                                              |
|-------------------------|-------------|-----------------------|------------|-----------|----------------------|---------------------|--------------|------------------------------------------------|
| Devices                 |             |                       |            |           |                      |                     |              | Lo <sup>s</sup>                                |
| Search for License plat | te          | Search for C          | ard Number |           | Search for cost cent | er Search for OBU S | erial Number |                                                |
| Q search D clear        |             |                       |            |           |                      |                     |              |                                                |
| Excel Csv               | 🕀 Print     | <b>D</b> Reset        | C Reload   | Show      | 10 v entries         |                     |              | Search:                                        |
| License plate           | Fuel card n | umber                 | \$         | Device    |                      | OBU Serial Number   | 4            | Action                                         |
| 40-01-0                 | 701270123   | 1000                  |            | 1121 02   |                      |                     |              | in Transis (201 - D. Regardgine stange         |
| 8-89-53                 | 70/100      | 00000                 |            | 10.05     |                      | eeeoocoar           |              | Orders In progress<br>( Vehicle modification ) |
| 80(C)+01                | 7 10 700.00 | and the second second |            | bp TollEa | se for Cars          | NEW BRITE THE TWO   |              | Transfer OBU                                   |

Kliknij "Przenieś OBU", aby kontynuować.

Możesz przenieść bp TollEase z jednego pojazdu na inny, ale musisz zmienić tablice rejestracyjne, aby OBU zostało poprawnie zarejestrowane w nowym pojeździe.

Po kliknięciu "Przenieś OBU" zostaniesz przekierowany do podmenu. Z rozwijanego menu wybierz lekki pojazd (samochód/dostawczak), do którego chcesz przypisać OBU. Kliknij **"Zapisz"**, aby kontynuować.

| Transfer OBU                                       |                                                                                                    |                                                                                                    |
|----------------------------------------------------|----------------------------------------------------------------------------------------------------|----------------------------------------------------------------------------------------------------|
| Here you can easily assign your OBI<br>the future. | U to another vehicle. To do so, please select the current license plate your                                     | DBU is currently registered to. In the next field, select the license plate under which your box should be registered in |
| If you have an EETS box, please kee                | ap in mind that the license plate change can take up to 3 working days. Dur                                      | ing this time, you can not use the bp / Aral Mautbox for EETS in any vehicle.                                            |
| Serial/Devicecode:                                 | 00049000000778017022                                                                                             |                                                                                                    |
| Current license plate:                             | BQ-CX-52                                                                                                    |                                                                                                    |
| New license plate:                                 | please select                                                                                                    |                                                                                                    |
|                                                    | GO-MX-41                                                                                                    |                                                                                                    |
|                                                    | HA-FB-37                                                                                                    | a Save o Cance                                                                                                    |
|                                                    | JQ-2F-91                                                                                                    |                                                                                                    |
|                                                    | JT-NA-32                                                                                                    |                                                                                                    |
|                                                    | JV-DV-20                                                                                                    |                                                                                                    |
|                                                    | MM-AH-43                                                                                                    |                                                                                                    |
|                                                    | MQ-LN-17                                                                                                    |                                                                                                    |
|                                                    | NA-QJ-12                                                                                                    |                                                                                                    |
|                                                    | ND-CB-41                                                                                                    |                                                                                                    |
|                                                    | OV-FD-01                                                                                                    |                                                                                                    |
|                                                    | TJ-NQ-42                                                                                                    |                                                                                                    |
|                                                    | UL-AK-58                                                                                                    |                                                                                                    |
|                                                    | VZ-VY-83                                                                                                    |                                                                                                    |
|                                                    | WQ-BG-17                                                                                                    |                                                                                                    |
|                                                    | YC-VB-93                                                                                                    |                                                                                                    |
|                                                    | YR-PD-28                                                                                                    |                                                                                                    |
|                                                    | please select                                                                                                    |                                                                                                    |
|                                                    | and the second second second second second second second second second second second second second second second |                                                                                                    |

Uwaga: Zmiana OBU będzie skuteczna po 48 godzinach. Przejazdy płatne przed dokonaniem zmiany mogą skutkować karami ze strony operatorów.

#### Inne opcje dotyczące bp TollEase dla pojazdów osobowych

Następujące czynności można wykonać w portalu klienta dla bp TollEase for Cars. Te procesy nie są nowe i są już dostępne dla obecnych produktów:

- Proces blokady musi być przeprowadzony przez naszych agentów. W tym przypadku skontaktuj się z naszymi agentami.
- Procesy zamawiania i zmiany pojazdu OBU można przeprowadzać samodzielnie za pośrednictwem portalu.

Otrzymasz również odpowiednie e-maile dotyczące tych działań.